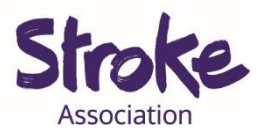

## Downloading Zoom on an Android tablet or smart

## phone

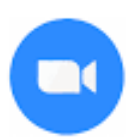

Zoom is **free** to **download**.

It is **free** to have a **video call** if:

- You are calling **1 person**
- Your call is **less** than **40 minutes**

You can **use Zoom** to:

- Make a video call
- Share a **presentation**
- Watch a video together.

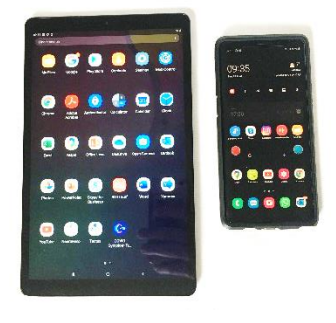

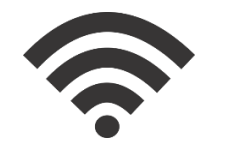

## You will need:

- An android **tablet** or **smartphone**
- Your device needs a working microphone and camera
- An internet connection or mobile data

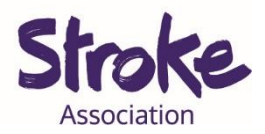

# Download WhatsApp on your Android tablet or

# smartphone

Step 1: Open the Play Store app.

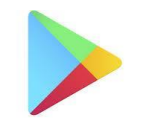

Look for an **icon** like this:

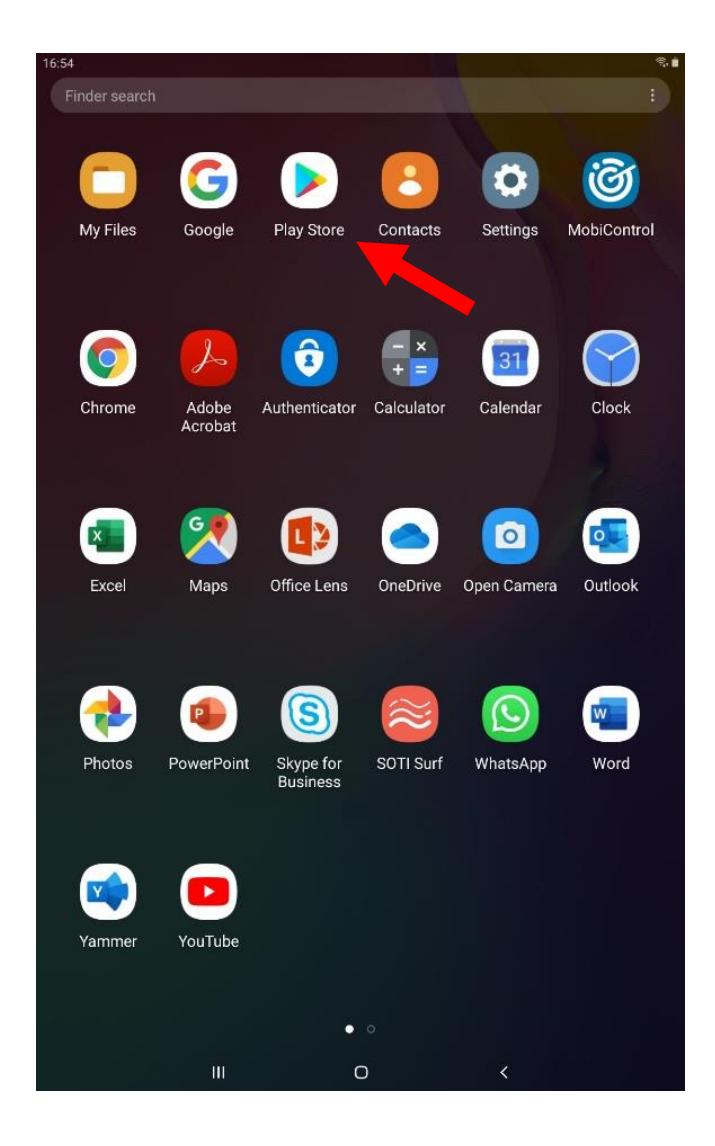

To **open** the Play Store app, **tap** on the **icon**.

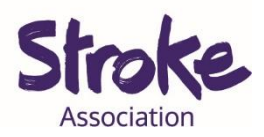

#### Step 2: Search for the Zoom app

At the **top** of the screen is a **search bar**.

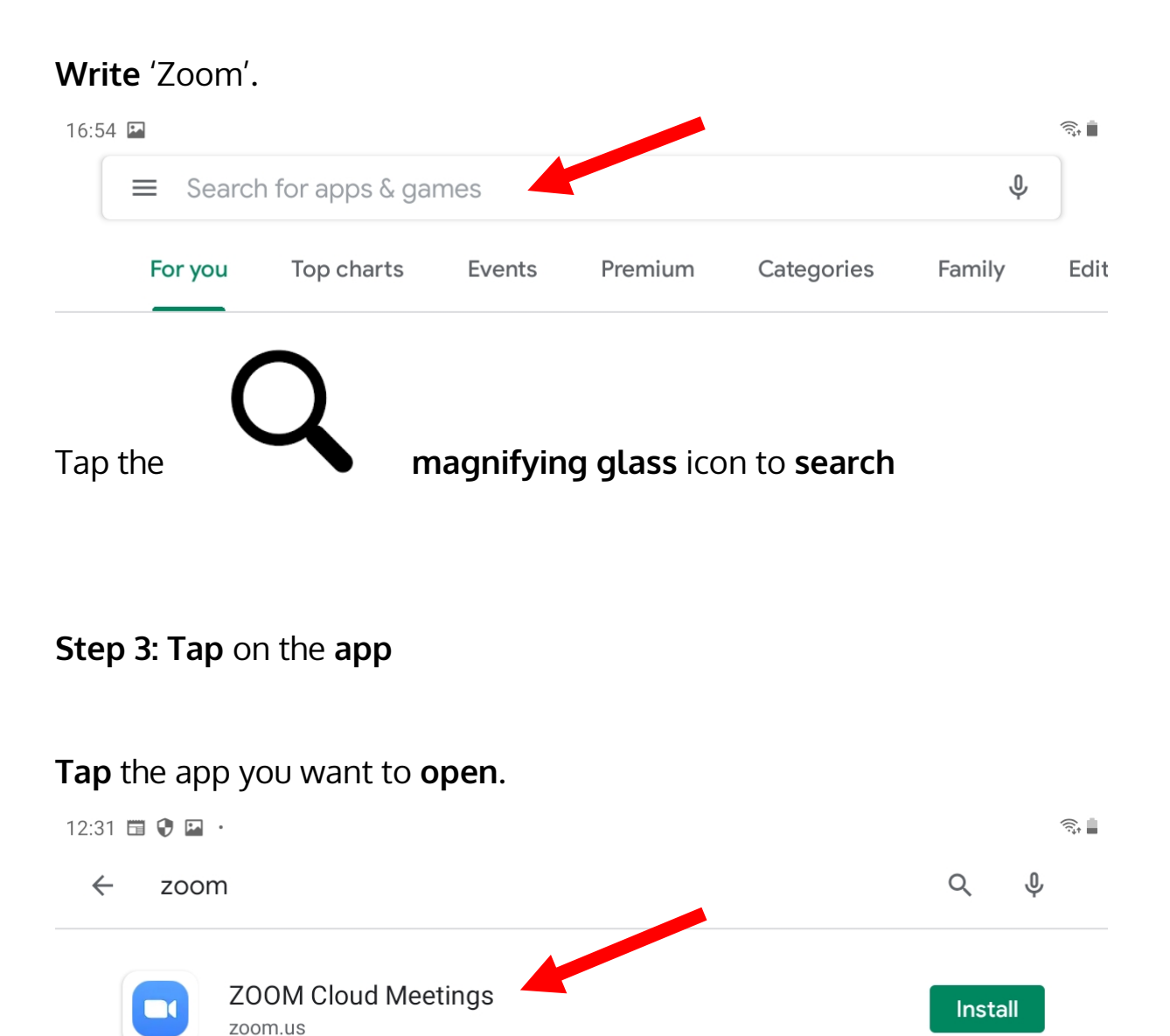

There might be many **apps** with **similar names**.

If you tap the **wrong app**, go back to the search results.

To go back **tap** the **arrow** in the **top left corner**.

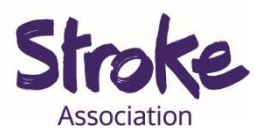

Step 4: Install the app

Zoom is **free** to download.

Tap the green '**INSTALL**' button.

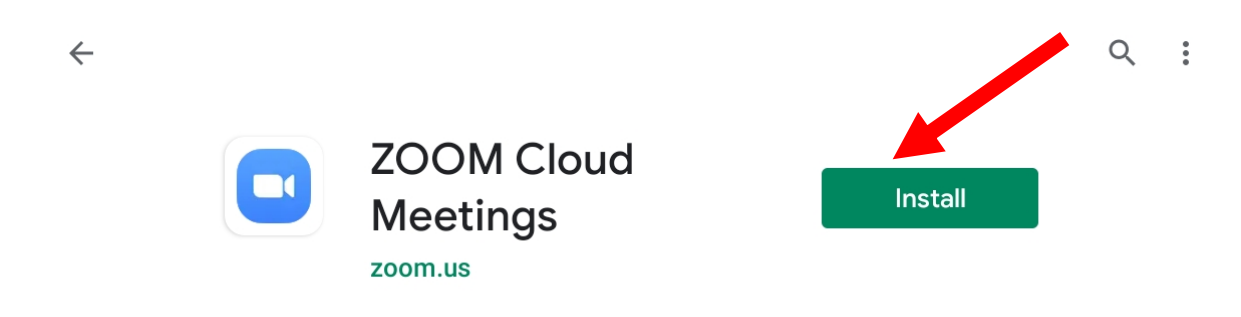

The app will begin **installing**.

A green status circle will appear around the app.

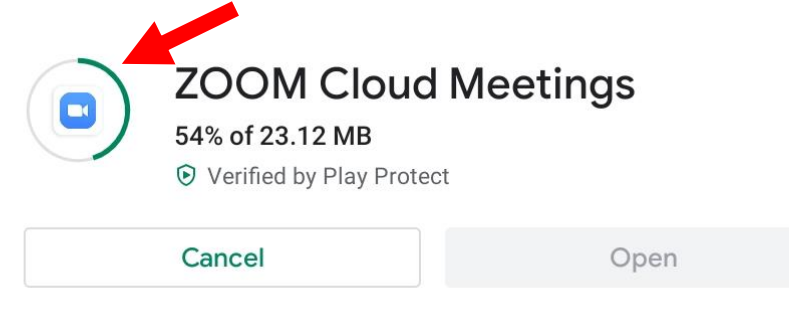

## Step 5: Open the app

When the app has downloaded, tap the green '**OPEN**' button.

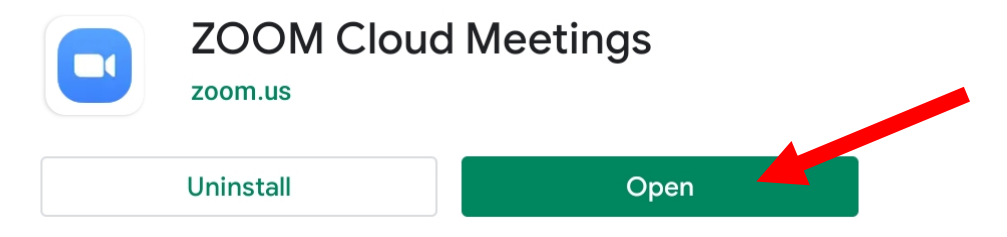

You can now **begin** using the app.